## Applying for IRB Pre-approval (46.118 Review)

- 1. Log in to <u>Novelution</u>.
- 2. Under the IRB tab, select "Create IRB Protocol."

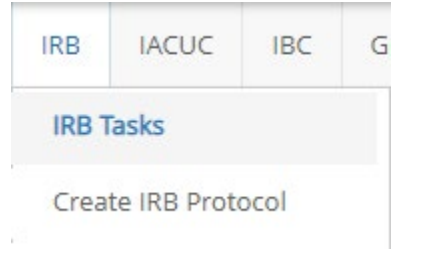

3. Enter your Protocol Title, and Lay summary and click Continue.

Create IRB Protocol

| Get Started                                                                                   |                                                       |
|-----------------------------------------------------------------------------------------------|-------------------------------------------------------|
| Only NDSU faculty and staff are permitted to serve as the Principal Investigator of a protoco | I. Students may serve as co-investigators, if needed. |
| Principal Investigator*                                                                       | Shirley, Kristy Marie X 🔻                             |
|                                                                                               | Project Department                                    |
| Project Department*                                                                           | VP for Research (4000) X *                            |
| Sub-Project Department                                                                        | Select one 🔹                                          |
|                                                                                               | VP for Research                                       |
| IRB Protocol Title*                                                                           |                                                       |
|                                                                                               | 200 remaining                                         |
| Lay Summary 😡                                                                                 |                                                       |
| Is this a continuation to an old protocol?                                                    |                                                       |
|                                                                                               |                                                       |
|                                                                                               | CONTINUE                                              |

- 4. Indicate whether this is a "student" project and that the project is **Funded.** Once you've indicated that the project is funded, a Blue button will appear.
- 5. Click "+ Add Sponsored Research Record."

| Is this a student project?*                                            | O γes ♥ No                               |
|------------------------------------------------------------------------|------------------------------------------|
| Indicate if any part of your project is funded by an external sponsor* | Funded/Pending Proposal     O Not Funded |
| Sponsored Research Records                                             |                                          |
| O Add Sponsored Research record                                        |                                          |

6. Type the first few letters of the Funding Proposal title OR the assigned NOV number.

7. Select the appropriate proposal/award that will fund the research.

## 8. Click Save.

| Add Sponsored Research record |                                                                                                    |                     | ×      |
|-------------------------------|----------------------------------------------------------------------------------------------------|---------------------|--------|
| Record*                       | Start typing                                                                                                    | •                   |        |
|                               | The                                                                                                    | ۹                   |        |
|                               | FAR0028735 (n/a) (NOV0000028) Soy Protein Derived Thermoset Resins for Traditional Molding and 3-D Printing                                                                                                    | <sup>▲</sup> Cancel | 🔂 Save |
| IRB Proto                     | RAR0028976 (IV/A) (NOV0000035) The Population Structure of Fusarium Pathogens of Small Grain Cereals, Their Distribution and<br>Real028976 (IV/A) (NOV0000035) The Population Structure of Fusarium Pathogens of a Risk Model for Fusarium Head Bilght Improve<br>Cereal Quality, Yield in Canada |                     |        |
|                               | FAR0028916 (1821561 ) (NOV0000051) Collaborative Research: Establishing a New Model for Research-based Curriculum<br>Development in Physics Aligned with Duel Process Theories of Reasoning                                                                                                    |                     |        |
|                               | FAR0022700 (1P20GM109024 ) (NOV0000325) Center for Diagnostic & Therapeutic Strategies in Pancreatic Cancer                                                                                                    |                     |        |
| Lay Sur                       | EARDO39895 (ALA ) (ALO) (0000490) Theoretical Models to Describe Formation and Stability of Linesome drug Complexes                                                                                                    | -                   |        |

9. Add any co-PI's or other members of the research team who have been identified at this time by clicking "+Add Researcher."

| A Research Team                                                                                                    |                      |                      |                             |                 |                 | <ul> <li>✓ 17</li> </ul> |        |
|----------------------------------------------------------------------------------------------------|----------------------|----------------------|-----------------------------|-----------------|-----------------|--------------------------|--------|
| Only NDSU faculty and staff are permitted to serve as the Principal Investigator of a protocol. Students may serve as co-investigators, if needed.<br>The following table lists all personnel that are directly involved in this protocol |                      |                      |                             |                 |                 |                          |        |
| O Add Researcher                                                                                                    |                      |                      |                             |                 |                 |                          |        |
| collapse rows  rows  Role                                                                                                    | Name                 | Lead Unit/Department | Business Title              | Contact details | Edit Permission | Responsibilities         | Action |
| Principal Investigator                                                                                                    | Kristy Marie Shirley | VP for Research      | Research Comp Admin Mgr IRB | ۲               | YES             |                          | 8      |

- 10. Most NDSU personnel (faculty, staff and students who also are employed by the institution) may be added to the protocol by typing the first few letters of their name into the Researcher field of the Add Researcher modal.
- 11. If you have NDSU students who are not also employed (and therefore not in the HR database, select the checkbox next to "Cannot find a researcher! Do you want to add a student or an external user."

| Add Researcher                                                              |                | ×             |
|-----------------------------------------------------------------------------|----------------|---------------|
| Researcher*                                                                 | Start typing 🔻 |               |
| Cannot find a researcher! Do you want to add a student or an external user? |                |               |
| Project Role*                                                               | Select one     |               |
| Edit permission                                                             |                |               |
| Responsibilities (select all that apply)*                                   | Select some    |               |
| Highest Earned Degree                                                       |                |               |
| Field of Study                                                              |                |               |
|                                                                             |                |               |
|                                                                             |                |               |
|                                                                             | ×              | Cancel 📀 Save |

12. In the **Review Type Determination panel**, indicate that you are "requesting determination for a project lacking immediate plans for involvement of human participants, their data, or their specimens." This option is used ONLY for externally funded research.

| ► Review Type Determination                                                                                                    |                                                |
|----------------------------------------------------------------------------------------------------|------------------------------------------------|
| For any required documents, please verify that you have the latest version. You can download the lates                                                                    | st version by clicking on the document icon: 皆 |
| Are you requesting determination for a project lacking immediate plans for involvement of human participants, their data, or their specimens (for grant proposals only)?* | ● Yes ○ No                                     |
| Auto-determined Review Type                                                                                                    | Prescreening                                   |

13. Provide the **Purpose and Goals of the Research** and the **Anticipated Start Date.** 

| Protocol Description |           |                                         |                   |  |
|----------------------|-----------|-----------------------------------------|-------------------|--|
|                      |           | Purpose and Goals of the Research*      |                   |  |
|                      |           |                                         |                   |  |
|                      |           | Anticipated Start date of the research* | <b>#</b>          |  |
|                      |           |                                         |                   |  |
|                      |           |                                         |                   |  |
| 14. Click SUBI       | MIT FOR A | PPROVAL.                                |                   |  |
|                      |           | •                                       |                   |  |
|                      | SAVE      | SUBMIT FOR APPROVAL                     | Check Validations |  |

- 15. The submission will automatically route to the appropriate department chair/head, dean or director for unit approval. Once approved, the IRB will process your request.
- 16. The status of your request can be viewed in the Requirements Panel.

| Status                        | Requirement                                        | Completion State | Revision | Completed by          | Completed Date     |
|-------------------------------|----------------------------------------------------|------------------|----------|-----------------------|--------------------|
| Draft Submission Pending      | Submit Protocol                                    | ✓Completed       | #1.1     | Shirley, Kristy Marie | 06/20/2022 1:14 PM |
| PI Certification Pending      | Certify Protocol (PI)                              | ✓Completed       | #1.1     | Shirley, Kristy Marie | 06/20/2022 1:14 PM |
| Pre-submission Requirements 📀 | Approval by Department Chair: Chairperson DemoUser | Ready            |          |                       |                    |
| IRB Review Pending            | IRB Admin Processing                               | Not ready        |          |                       |                    |